#### Ir al Índice General de Ayuda de Symposium

# **Categorías personalizadas**

Symposium ofrece un listado de categorías predefinidas para clasificar los eventos. A cada categoría se vinculan varias subcategorías que permiten precisar la temática de tus eventos. Además de estas, puedes crear tantas categorías personalizadas como necesites.

Estas categorías sirven para localizar eventos usando los buscadores de la portada de tu institución y de la aplicación móvil.

## Crear categorías personalizadas

Se plantean tres opciones sobre el uso de las categorías, de las que puedes seleccionar una para configurar las categorías en las que se encuadran los eventos de la plataforma:

- Usar las categorías personalizadas: los organizadores de eventos tendrán que usar únicamente las categorías de la lista que hayas creado.
- Usar categorías propias de la plataforma: lo organizadores de eventos solamente podrán usar las categorías predefinidas de Symposium.
- **Combinar categorías propias con las de la plataforma**: los organizadores podrán escoger entre un listado combinado con las categorías que lleva de serie Symposium y las que hayas creado a la medida de tu institución.

Cuando creas una categoría, puedes configurarla como "categoría principal" o bien crearla como subcategoría de una de las personalizadas ya creadas.

Al crear una categoría, opcionalmente puedes añadir las traducciones a los demás idiomas.

### Categorías de evento personalizadas

Aquí puedes personalizar las categorías en las que se encuadran los eventos de la plataforma.

Configure que categorías se muestran en la plataforma. Usar las categorías personalizadas

#### Categorías disponibles

| Categoría principal                                                                                                   | Crear categoría principal                                                                                                    |
|----------------------------------------------------------------------------------------------------|----------------------------------------------------------------------------------------------------|
|                                                                                                    | crear categoria principar                                                                                                    |
| Nueva categoría principal                                                                                             |                                                                                                    |
| Tecnologías                                                                                                    |                                                                                                    |
| Añadir traducciones                                                                                                   |                                                                                                    |
| Si no añade traducciones, el nombre o<br>puede aportar alguno de los idiomas<br>entender los hablantes de ese idioma. | le la categoría se verá igual en todos los idiomas de la plataforma. Si no<br>que solicitamos, introduzca el valor en el que crea más posible que puedan |
| Español                                                                                                    |                                                                                                    |
| Tecnologías                                                                                                    |                                                                                                    |
| English                                                                                                    |                                                                                                    |
| Technologies                                                                                                    |                                                                                                    |
| Català                                                                                                    |                                                                                                    |
| Tecnologies                                                                                                    |                                                                                                    |
| Português                                                                                                    |                                                                                                    |
| Tecnologias                                                                                                    |                                                                                                    |
| Italiano                                                                                                    |                                                                                                    |
| Tecnologie                                                                                                    |                                                                                                    |

💾 Guardar

Para crear una **subcategoría**, sigue el mismo procedimiento que has seguido para crear una categoría principal y a continuación, indica a cuál de aquellas corresponde. Después de crearla, selecciónala y haz clic en "**Editar esta categoría**" para indicar a qué categoría padre pertenecerá.

۲

💾 Guardar

| Categorías disponibles |                                  |   |
|------------------------|----------------------------------|---|
| Categoría principal    | tecnologías para la comunicación | ۲ |

|--|

#### Editar categoría tecnologías para la comunicación

Categoría padre

Tecnologías

Añadir traducciones

In o añade traducciones, el nombre de la categoría se verá igual en todos los idiomas de la plataforma. Si no puede aportar alguno de los idiomas que solicitamos, introduzca el valor en el que crea más posible que puedan entender los hablantes de ese idioma.

| From:<br>https://smartdestinationsworldconference.org/ayuda-symposium/ - <b>Ayuda online</b>                                         |
|----------------------------------------------------------------------------------------------------|
| Permanent link:<br>https://smartdestinationsworldconference.org/ayuda-symposium/doku.php?id=categorias_personalizadas&rev=1562238304 |

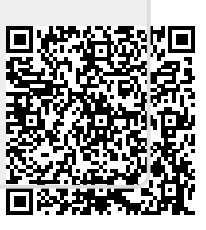

Last update: 2019/07/04 11:05